## **Test Microsoft Word 2**

1. Creați pe discul D in directorul clasei voastre (D:\Lucru\X ......) un document cu numele: Nume\_Prenume (Ex: Toma\_Dan). Documentul Word va avea următoarele caracteristici: (1 punct)

Formatul va fi A5, portret, cu marginile stânga 1,5 cm, dreapta 1 cm, sus si jos 1,5 cm.

Aspect:: Bordură de pagină - linie dublă în zig-zag de culoare albastru. (1 punct)

2. Scrieți următorul text:

Cumpărarea unui calculator reprezintă o decizie importantă care trebuie luată în

funcție de bugetul de care dispunem si de modul în care dorim să folosim calculatorul. Un calculator folosit în principal pentru procesare de text (scris, formatare) și pentru explorarea internetului nu trebuie să fie puternic, însă un calculator folosit și pentru jocuri sau editare audiovideo trebuie să fie îndeajuns de puternic încât să poată face față cu succes acestor sarcini.

Pentru a scrie această ecuație va trebui să lucrați cu bara de instrumente. Pentru a introduce semnul sumă dați un clic stânga în bara de instrumente pe semnul corespunzător și alegeti simbolul dorit. Procedati în mod asemănător pentru toate semnele pe care doriti să le introduceți în document cu ajutorul Editorului de ecuații oferit de Microsoft Word.

3. Formatati paragrafele astfel:

(2 puncte)

Paragraful 1: Font: Bookman Old Style, Mărime 12pt, Aldin, culoare Roşu, aliniere: a. dreapta, spațiere: după 18pt..

Paragraful 2: Font: Castellar, Mărime 14pt, Normal, culoare Albastru, aliniere: b. centru, spatiere: înainte 18 pt.,

| Nr.<br>crt.           | Nume <b>s</b> i prenume    | Clasa | Abs.<br>Nemotivate | Absențe<br>motivate | Total<br>absențe |
|-----------------------|----------------------------|-------|--------------------|---------------------|------------------|
| 1                     | Bolea Petrică Iulian       | IX A  | 2                  | 6                   |                  |
| 2                     | Brânză Şerban Iulian       | IX A  | 3                  | 0                   |                  |
| 3                     | Chirilă George Daniel      | IX B  | 5                  | 2                   |                  |
| 4                     | Coromelcea Claus Gabriel   | IX A  | 0                  | 3                   |                  |
| 5                     | Găină Daniel Cosmin        | IX B  | 5                  | 5                   |                  |
| 6                     | Gheorghieş Cristinel Dănuț | IX B  | 8                  | 5                   |                  |
| Total general absențe |                            |       |                    |                     |                  |

4. Intre primul și al doilea paragraf creați următorul tabel: (2 puncte)

a. Antetul tabelului are următoarele caracteristici: tip caracter Garamond, stil caracter: Aldin, marime 15 pt., culoare Rosu cu alinierea textului conform cerintei iar restul tabelului rămâne la caracteristicile implicite (Arial, Normal, 10pt.) (1 punct)

b. Introduceți câte o formulă pentru calculul totalului de absențe pentru fiecare elev precum si o formula în celula corespunzătoare pentru calculul totalului general al absentelor. (1 punct

OBS: Documentul va fi încărcat în contul de Classroom la temă

Se acordă 2 puncte din oficiu.

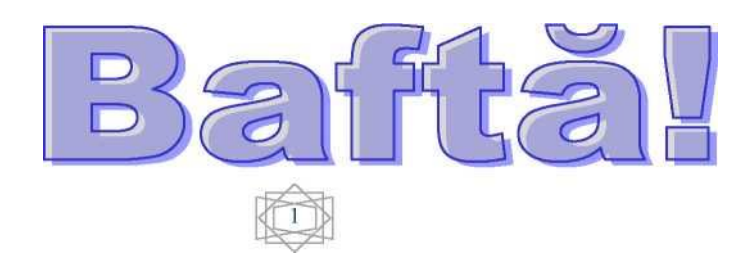